# i OS7.x / 8.x

## ■新規設定方法

※設定には、当社の「電子メールアドレス設定書」が必要ですので、あらかじめご用意ください。 お手元にない方は、OCTVまでご連絡ください。

※端末により画面レイアウトが異なる場合がありますが、設定手順は同じです。

#### [1]

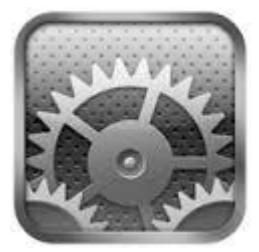

ホーム画面から、 [設定] を選択します。

### 【2】

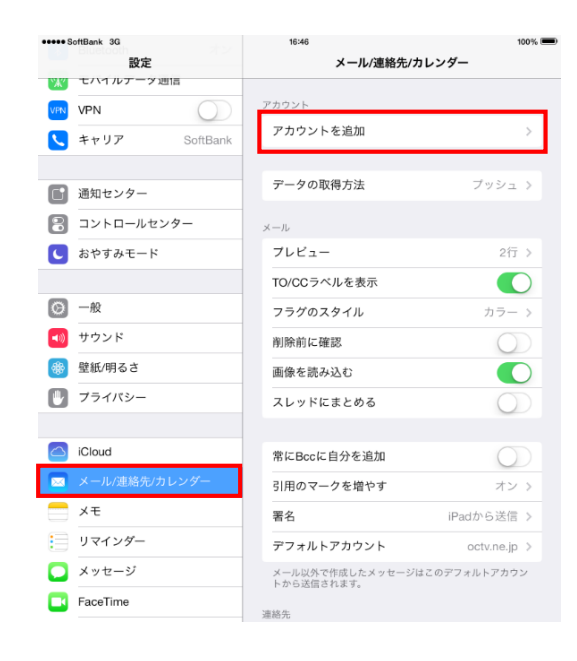

[設定] 画面が表示されます。

[メール/連絡先/カレンダー]を選択します。

[アカウントを追加]を選択します。

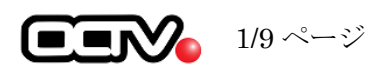

# 【3】

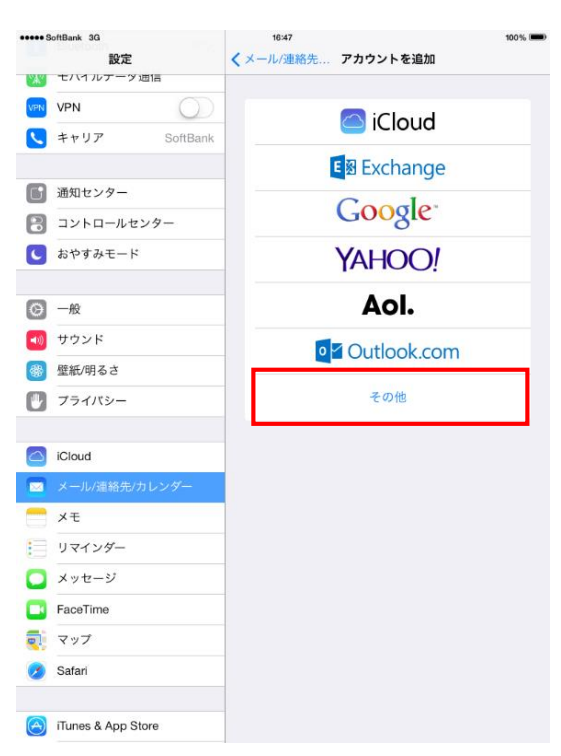

[アカウントを追加] 画面が表示されます。

[その他]を選択します。

### 【4】

| ••••• S      | oftBank 3G<br>設定   | 16:47<br><b>く</b> アカウントを追加 その他 | 100% |
|--------------|--------------------|--------------------------------|------|
| <b>`</b> &'' | モハイルナーツ通信          |                                |      |
| VPN          | VPN                | メール                            |      |
|              | キャリア SoftBank      | メールアカウントを追加                    | >    |
|              |                    | 連絡先                            |      |
|              | 通知センター             | LDAPアカウントを追加                   | >    |
| 8            | コントロールセンター         | CardDAVアカウントを追加                | >    |
| C            | おやすみモード            | 41.1.10                        |      |
|              |                    | 70099-                         |      |
| Ø            | 一般                 | CalDAVアカウントを追加                 | >    |
| <b>(</b> 1)  | サウンド               | 照会するカレンダーを追加                   | >    |
| *            | 壁紙/明るさ             |                                |      |
|              | プライバシー             |                                |      |
| -            |                    |                                |      |
|              | iCloud             |                                |      |
|              | メール/連絡先/カレンダー      |                                |      |
|              | メモ                 |                                |      |
| :            | リマインダー             |                                |      |
|              | メッセージ              |                                |      |
|              | FaceTime           |                                |      |
| ₹!           | マップ                |                                |      |
|              | Safari             |                                |      |
|              |                    |                                |      |
| $\bigcirc$   | iTunes & App Store |                                |      |

[その他] 画面が表示されます。

[メールアカウントを追加]を選択します。

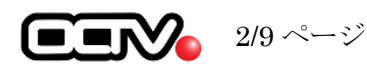

| キャンセル   | 新規アカウント            | 次へ |
|---------|--------------------|----|
| 夕前      |                    |    |
| 11回 スール | abcd@f1.octv.ne.ip | _  |
| パスワート   | * ••••••           |    |
| 説明      | abcd@f1.octv.ne.jp |    |
|         |                    |    |
|         |                    |    |
|         |                    |    |
|         |                    |    |
|         |                    |    |
|         |                    |    |
|         |                    |    |

[新規アカウント] 画面が表示されます。

【名前】
 自由に入力して下さい。
 ここで入力した内容が送信メールの送信者として
 表示されます。
 例: OCTV 太郎

【メール】
 「電子メールアドレス設定書」(以下「設定書」)の [電子メールアドレス]を入力します。
 例:abcd@f1.octv.ne.jp

【パスワード】 「設定書」の[パスワード]を入力します。 例:ab01cd23

【説明】
 自由に入力して下さい。
 ここで入力した内容がアカウントの一覧に表示されます。
 例:abcd@f1.octv.ne.jp

右上の「次へ」を選択します。

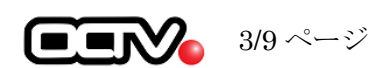

# [6]

| キャンセル   | 新規ア                | カウント | 保ィ | 存 |
|---------|--------------------|------|----|---|
|         | IMAP               | PC   | P  |   |
|         |                    |      |    |   |
| 名前      | OCTV太郎             |      |    |   |
| メール     | abcd@f1.octv.ne    | e.jp |    |   |
| 説明      | abcd@f1.octv.ne    | e.jp |    |   |
| 受信メールサー | - / <sup>1</sup> / |      |    |   |
| ション・シリー | -//                |      |    |   |
| ホスト名    | pop.f1.octv.ne.jp  | )    |    |   |
| ユーザ名    | abcd@f1.octv.ne    | e.jp |    |   |
| パスワー    | * •••••            |      |    |   |
| 送信マニルサー | - / <sup>1</sup> * |      |    |   |
| 送信スールリー | -/ \               |      |    |   |
| ホスト名    | smtp.f1.octv.ne.   | jp   |    |   |
| ユーザ名    | abcd@f1.octv.ne    | e.jp |    |   |
| パスワー    | * •••••            |      |    |   |

「アカウントを検索中」のメッセージの後、 [新規アカウント]の画面が表示されます。

【IMAP/POP】 「POP」を選択します。

[受信メールサーバ]項目を入力します。
【ホスト名】
「設定書」の[受信メールサーバ]を入力します。
例: pop. fl. octv. ne. jp

【ユーザ名】 「設定書」の[電子メールアドレス]を入力します。 例:abcd@fl.octv.ne.jp

【パスワード】 先に入力したパスワードが設定されていますので、 新たに入力する必要はありません。

続けて、 [送信メールサーバ] 項目を入力します。
【ホスト名】
「設定書」の [送信メールサーバ] を入力します。
例: smtp. fl. octv. ne. jp

【ユーザ名】 「設定書」の[電子メールアドレス]を入力します。 例:abcd@fl.octv.ne.jp

【パスワード】 「設定書」の[パスワード]を入力します。 例:alb2c3d4

右上の [保存] を選択します。

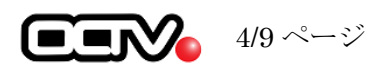

# 【7】

| ••••• SoftBank 3G            | 17:25 51%                            |              |
|------------------------------|--------------------------------------|--------------|
| 設定                           | メール/連絡先/カレンダ                         | -            |
|                              | アカウント                                |              |
|                              | abcd@f1.octv.ne.jp                   | >            |
| マレン         Wi-Fi         オフ | アカウントを追加                             | >            |
| Bluetooth オン                 |                                      |              |
| モバイルデータ通信                    | データの取得方法                             | プッシュ >       |
|                              |                                      |              |
| く キャリア SoftBank              | メール                                  | 0/F \        |
|                              |                                      | 213 7        |
| 通知センター                       |                                      |              |
| □ントロールセンター                   |                                      | 77- 3        |
| ■ おやすみモード                    | 削除<br>前<br>院<br>前<br>に<br>催<br>認<br> |              |
|                              | 画像を読み込む<br>                          |              |
| ◎ 一般                         | スレッドにまとめる                            | $\bigcirc$   |
| ● サウンド                       |                                      |              |
| 🛞 壁紙/明るさ                     | 常にBccに自分を追加                          | $\bigcirc$   |
| 🕑 プライバシー                     | 引用のマークを増やす                           | オン >         |
|                              | 署名    iP                             | adから送信 >     |
| C iCloud                     | デフォルトアカウント                           | octv.ne.jp > |
| 🖂 メール/連絡先/カレンダー              | メール以外で作成したメッセージはこのデフ<br>トから送信されます。   | 7ォルトアカウン     |

「検証中」のメッセージが出た後、[メール/連 絡先/カレンダー]画面に戻ります。

続けて、送信認証の設定を行います。

対象のアカウントを選択します。

#### 【8】

| キャンセル |           | abcd@f1.octv.ne.jp |         |
|-------|-----------|--------------------|---------|
|       |           |                    |         |
|       | アカウント     |                    |         |
| F     | POPアカウント情 | 青報                 |         |
|       | 名前        | OCTV太郎             |         |
|       | メール       | abcd@f1.octv.ne.jp | >       |
|       | 説明        | abcd@f1.octv.ne.jp |         |
| 10    | 受信メールサーハ  | ¢                  |         |
|       | ホスト名      | pop.f1.octv.ne.jp  |         |
|       | ユーザ名      | abcd@f1.octv.ne.jp |         |
|       | パスワード     | •••••              |         |
| ì     | 送信メールサーハ  | <sup>°</sup>       |         |
|       | SMTP      |                    | サーバなし > |

[アカウント情報]の画面が表示されます。

[送信メールサーバ]の[SMTP]を選択します。

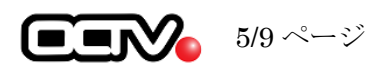

# 【9】

| Abcd@f1.octv.ne.jp            | SMTP                |
|-------------------------------|---------------------|
| プライマリサーバ                      |                     |
| 未構成                           | オフ >                |
|                               |                     |
| ほかのSMTPサーバ                    |                     |
| smtp.f1.octv.ne.jp            | オフ >                |
| サーバを追加                        | >                   |
| "メール"は、プライマリサーバ<br>バを順番に試します。 | を使用できない場合はほかのSMTPサー |

[SMTP] 画面が表示されます。

[ほかのSMTPサーバ]を選択します。

### 【10】

| キャンセル    | smtp.f1.octv.ne.jp |       | 完了 |
|----------|--------------------|-------|----|
|          |                    |       | _  |
| サーバ      |                    |       | D  |
| 送信メールサー/ | ۶                  |       |    |
| ホスト名     | smtp.f1.octv.ne.jp |       |    |
| ユーザ名     | abcd@f1.octv.ne.jp |       |    |
| パスワード    | •••••              |       |    |
| SSLを使用   |                    | C     | D  |
| 認証       |                    | パスワード | >  |
| サーバポー    | F 587              |       |    |
| L        |                    |       | _  |

[サーバ情報]の画面が表示されます。

サーバの設定をします。 【サーバ】 「オン」を選択します。

続けて [送信メールサーバ] の設定をします。 ホスト名とユーザ名が現在設定中のもと同じか を確認します。

【SSL を使用】 「オフ」を選択します。

【認証】 「パスワード」を選択します。

【サーバーポート】 「587」と入力します。

右上の [完了] を選択します。

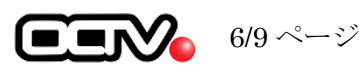

### 【11】

| <b>〈</b> abcd@f1.octv.ne.jp | SMTP           |           |
|-----------------------------|----------------|-----------|
| プライマリサーバ                    |                |           |
| 未構成                         |                | オフ >      |
| ほかのSMTPサーバ                  |                |           |
| smtp.f1.octv.ne.jp          |                | オン >      |
| サーバを追加                      |                | >         |
| "メール"は、プライマリ†<br>バを順番に試します。 | ナーバを使用できない場合はほ | まかのSMTPサー |

SMTP の画面に戻ります 左上の [アドレス (戻る)]を選択します。

### [12]

| + | ャンセル     | abcd@f1.octv.ne.jp | 完了 |
|---|----------|--------------------|----|
|   | メール      | abcd@f1.octv.ne.jp | >  |
|   | 説明       | abcd@f1.octv.ne.jp |    |
| ŝ | 受信メールサーハ | 1                  |    |
|   | ホスト名     | pop.f1.octv.ne.jp  |    |
|   | ユーザ名     | abcd@f1.octv.ne.jp |    |
|   | パスワード    | •••••              |    |
| ÷ | 送信メールサーハ | ŝ                  |    |
|   | SMTP     | smtp.f1.octv.ne.jp | >  |
|   |          |                    |    |
|   | 詳細       |                    | >  |
|   |          |                    |    |
|   |          | アカウントを削除           |    |
|   |          |                    |    |

[詳細]を選択します。

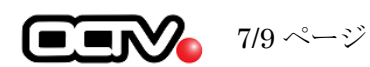

## 【13】

| く abcd@f1.octv.ne.jp 詳細 |            |
|-------------------------|------------|
| 削除したメッセージの移動先:          |            |
| 削除済メールボックス              | ~          |
| アーカイブメールボックス            |            |
| 削除したメッセージ               |            |
| 削除                      | 1週間後 >     |
| 32 /                    |            |
| 受信設定<br>SSLを使用          |            |
| 認証                      | >          |
| サーバから削除                 | しない >      |
| サーバポート 995              |            |
| S/MIME                  |            |
| S/MIME                  | $\bigcirc$ |
|                         |            |

[詳細] 画面が表示されます。

[認証]を選択します。

#### 【14】

| < | 詳細   |              | 認証 |   |
|---|------|--------------|----|---|
|   |      | -            |    |   |
|   | ΧX   | ワード          |    | ~ |
|   | MD5  | チャレンジ応答      |    |   |
|   | NTLI | М            |    |   |
|   | HTT  | P MD5 Digest |    |   |
|   |      |              |    |   |
|   |      |              |    |   |
|   |      |              |    |   |
|   |      |              |    |   |
|   |      |              |    |   |
|   |      |              |    |   |
|   |      |              |    |   |
|   |      |              |    |   |
|   |      |              |    |   |
|   |      |              |    |   |

[認証] 画面が表示されます。

【パスワード】 選択しチェックを入れます。

左上の [詳細 (戻る)] を選択します。

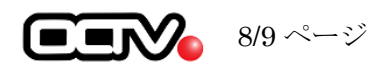

# 【15】

| く abcd@f1.octv.ne.jp 詳細 |            |
|-------------------------|------------|
| 削除したメッセージの移動先:          |            |
| 削除済メールボックス              | ~          |
| アーカイブメールボックス            |            |
| 削除したメッセージ               |            |
| 削除                      | 1週間後 >     |
| 11 / 20                 |            |
| 受信設定<br>SSLを使用          |            |
| 認証                      | パスワード >    |
| サーバから削除                 | しない >      |
| サーバポート 995              |            |
| S/MIME                  |            |
| S/MIME                  | $\bigcirc$ |
|                         |            |

[詳細]の画面に戻ります。

左上の [アドレス (戻る)] を選択します

#### [16]

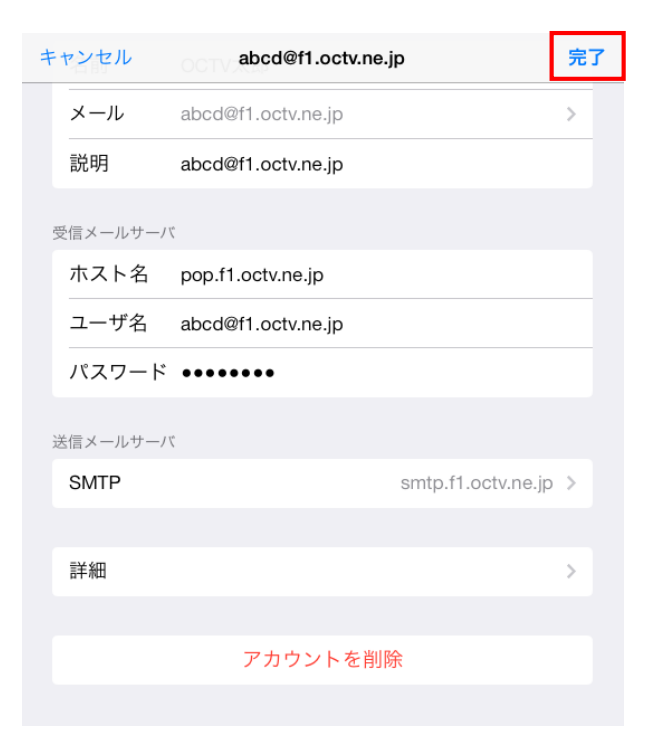

[アカウント情報] の画面が表示されます

右上の [完了] を選択します。

これでメールの設定は完了です。

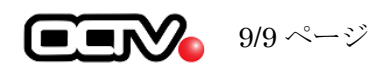